ADMINISTRATIVE OFFICE OF THE COURTS STATE OF NEW JERSEY

## FAMILY AUTOMATED CASE TRACKING SYSTEM

# PUBLIC ACCESS INQUIRY GUIDE

## **FM DISSOLUTION DOCKETS**

Prepared By: Automated Trial Court Systems Unit June 2004, Revised July 2009

# TABLE OF CONTENTS

| INTRODUCTION                                                  |
|---------------------------------------------------------------|
| LOGGING ON TO FACTS:                                          |
| PARTY INQUIRY:4                                               |
| PARTY INQUIRY MENU: 6                                         |
| CASE INQUIRY:                                                 |
| FAMILY AUTOMATED CASE TRACKING SYSTEM (FACTS)- COUNTY CODES 9 |
| ESTABLISH CASE INQUIRY : 10                                   |
| PARTY LIST WITHIN CASE :11                                    |
| DOCUMENT INQUIRY: 12                                          |
| PROCEEDING INQUIRY:13                                         |
| RELIEF SOUGHT DISPOSITION:15                                  |
| NEXT EVENT INQUIRY: 16                                        |
| ATTORNEY CASE INQUIRY:17                                      |
| CASE STATUS INQUIRY:                                          |
| NOTICE LIST:                                                  |
| FEES INQUIRY:                                                 |
| TIPS FOR SEARCHING NAMES IN FACTS:21                          |
| FACTS PUBLIC ACCESS QUICK INDEX 22                            |

## **INTRODUCTION**

This manual is a guide for the inquiry of FACTS Public Access Information. Public Access is available for the Dissolution (FM) docket type only. FM docket type cases are cases concerning the dissolution of marital or quasi-marital relationships. This includes divorce, annulment, palimony and separate maintenance cases.

## NAVIGATING IN FACTS

- PAUSE/BREAK return to the previous screen or to log off the system
- PA1 return to FACTS Main Menu from anywhere in FACTS
- **PF7** page backward on screen or list
- **PF8** page forward on screen or list

### USING THIS GUIDE

- CAPITALS indicate names of screens or fields.
- **BOLDED CAPITALS** indicate some action that you must take (entering data or pressing keys).
- *ITALICS* indicate optional steps or optional paths within one data entry function on FACTS.

NOTE: All references in this user guide to PF Keys refer to corresponding F Keys on your keyboard. Using SHIFT + F Keys 1 thru 12 will correspond to PF Keys 13 thru 24.

## **LOGGING ON TO FACTS:**

1. At the **INTERSESSION MAIN MENU** enter the number that appears under the System column that corresponds to **FACTS DVCR & JUV REG** in the Remarks / Description column. PRESS **ENTER.** You can also press the corresponding PF key for that number.

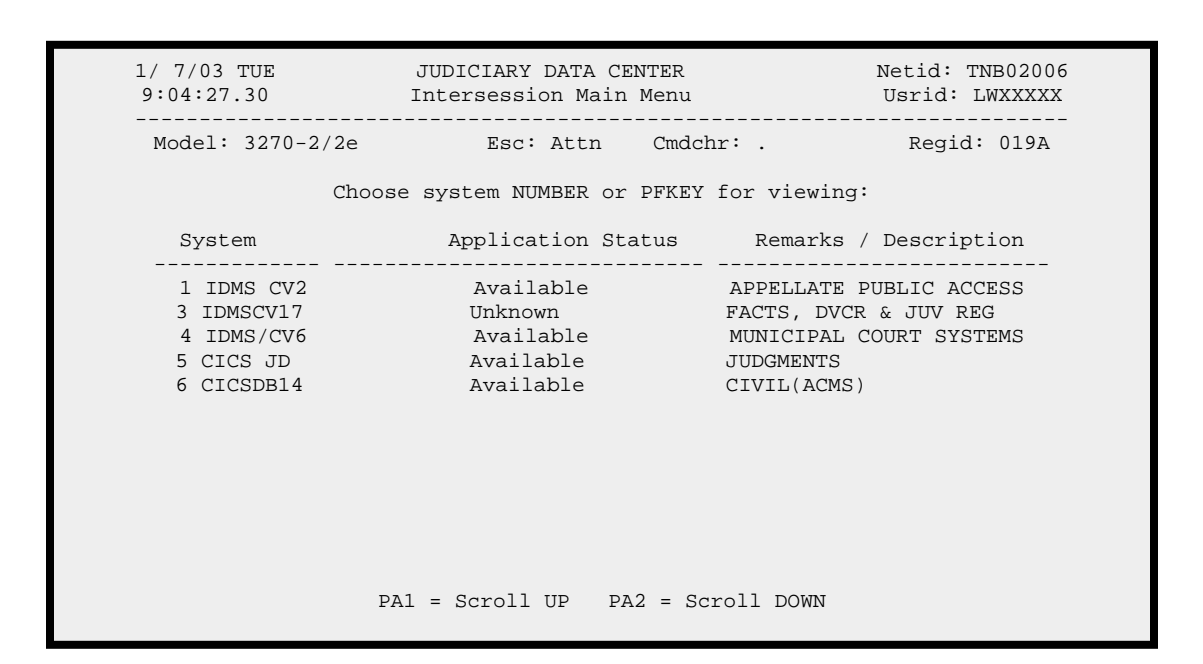

## **PARTY INQUIRY:**

To perform a search for parties in FACTS associated to FM docket type cases:

## 1. From the FACTS MAIN MENU, press **PF2 PROCESS PARTIES**.

| FMM0000 (T) | FAMILY AUTOMATED CAS      | E TRACKING SYSTEM | 02/25/02 |
|-------------|---------------------------|-------------------|----------|
|             | FACTS MAIN                | I MENU            | 9:50     |
|             |                           |                   | PF       |
|             | USER ID: JUINQXX          | COUNTY CODE: 25   |          |
|             |                           |                   |          |
|             | ESTABLISH CASE MENU       | PF1               |          |
|             | PROCESS PARTIES           | PF2               |          |
|             | FILE DOCUMENTS            | PF3               |          |
|             | CASE MANAGEMENT           | PF4               |          |
|             | PROCESS SCHEDULES         | PF5               |          |
|             | PROCESS CONFINEMENT/SHELT | ER POPULATION PF6 |          |
|             | PROCESS FINANCIAL TRANSAC | TIONS PF7         |          |
|             | REQUEST REPORTS           | PF8               |          |
|             | EVENT PROCESSING          | PF9               |          |
|             | FAMILY CASE MAINTENANCE   | PF10              |          |
|             | RAPID CASE PROCESSING     | PF11              |          |
|             | TABLE MAINTENANCE         | PF13              |          |
|             | FAMILY CASE BACKLOADING   | PF15              |          |
|             | DOMESTIC VIOLENCE CENTRAI | REGISTRY PF16     |          |
|             | JUVENILE PROBATION INQUIF | Y PF17            |          |
|             | FAMILY CASE INQUIRY       | PF18              |          |
|             | FAMJAIL MAIN MENU         | PF20              |          |

2. From the Process Parties Menu, enter the following to perform a party search:

Party Name

Party's Name (Last, First, MI - only last name is required)

| FMM2000 (T)      | FAMILY AU  | TOMATED CASE TRACKI  | NG SYSTEM  | 02/04/02 |
|------------------|------------|----------------------|------------|----------|
|                  | PI         | PROCESS PARTIES MENU |            | 11:35    |
|                  |            |                      |            | PF       |
| DOCKET/CASE #:   | 25         | 00                   | SSN:       |          |
| PARTY ID:        |            |                      | ACSES DCN: |          |
| PARTY NAME(LFM): | Jacks      | J                    | KC NUMBER: | -        |
|                  |            |                      | 551        |          |
|                  | PARTY SE   | SARCH                | PET        |          |
|                  | COPY PARTY | Y TO CASE(S)         | PF2        |          |
|                  | ADD/CONNEC | CT PARTY TO CASE     | PF3        |          |
|                  | DISCONNEC  | I PARTY FROM CASE    | PF4        |          |
|                  | CHANGE PAI | RTY DETAIL           | PF5        |          |
|                  | MAINTAIN A | ALIASES              | PF6        |          |
|                  | CONSOLIDA  | TE PARTIES           | PF7        |          |
|                  | PARTY INQU | JIRY MENU            | PF8        |          |
|                  | WARRANT I  | NQUIRY HISTORY       | PF9        |          |
|                  | MAINTAIN I | PARTY ADDRESSES      | PF10       |          |
|                  | MAINTAIN H | KC NUMBER            | PF11       |          |

## 3. Press **PF1 PARTY SEARCH**.

4. A list of parties will display, on the PARTY LIST screen, that match the search criteria entered.

PRESS **PF8** to go to the next page of search results. PRESS **PF7** to return to the previous page of search results.

5. *To view general information about the party*: From the PARTY LIST screen, **S** (select) the party to inquire about and press **PF2 PARTY INQUIRY PART 1**.

| FMM2016           | FAMILY AUTOMATED CASE    | TRACKING SYSTEM | 02/25/02                  |
|-------------------|--------------------------|-----------------|---------------------------|
| PAGE: 0001        | PARTY LIST               |                 | 10:00                     |
|                   |                          |                 | PF                        |
| PARTY NAME: JACKS | J                        | PARTY ID:       | KC#                       |
|                   |                          |                 |                           |
| S PARTY NAME      | ADDRESS                  | CITY ST R S     | DATE OF CTY ALIAS         |
|                   |                          |                 | BIRTH CDE CODE            |
| JACKS JAMES K     |                          | М               | 08                        |
| JACKS JEFFREY I   |                          | М               | 07 18 47 02               |
| S JACKS JEFFREY L |                          | М               | 03 04 58 18               |
| JACKS JERILYN A   |                          | 1 F             | 01 03 47 02               |
| JACKS JESSICA     |                          | 7 F             | 10 01 88 03               |
| JACKS JESSICA R   |                          | F               | 06                        |
| JACKS JONATHAN    |                          | 1 M             | 08 14 81 02               |
| JACKS JORDAN      |                          | 2 M             | 06 09 88 15               |
|                   |                          |                 |                           |
| PF1=PARTY INQUIE  | RY MENU <b>PF2=PARTY</b> | INQUIRY PART    | <b>1</b> PF6=STATE SEARCH |
| PF7=PRIOR PAGE    | PF8=NEXT PAG             | E               |                           |

The INQUIRY PARTY DETAIL - PART 1 screen will display:

| FMM2003 FAMILY AUTOMATED CASE TRACKING SYSTEM 02/15/02                       |  |
|------------------------------------------------------------------------------|--|
| INQUIRE PARTY DETAIL - PART 1 14:38                                          |  |
| PF                                                                           |  |
| PARTY ID: J 0099999 KC NUMBER: -                                             |  |
| LAST NAME: JACKS FIRST NAME: JEFFREY MIDDLE INIT: L                          |  |
| SEX: MALE ALIAS IND: N RACE: UNKNOWN BIRTH DATE: 03 04 1958                  |  |
| SSN: HEIGHT: FT: 7 IN: 02 WEIGHT: EYE COLOR:                                 |  |
| SBI#: JUV ID NUM: HAIR COLOR:                                                |  |
| D/L: ST:                                                                     |  |
| DETENTION FACILITY:                                                          |  |
| HOME ADDRESS 1: 123 STATE STREET                                             |  |
| HOME ADDRESS 2:                                                              |  |
| CITY: SOMERSET STATE: NJ ZIP: 08077 -                                        |  |
| MUNICIPALITY CODE: COUNTRY CODE:                                             |  |
| ORGANIZATION: TITLE:                                                         |  |
| EMPLOYER NAME:                                                               |  |
| BUSINESS ADDRESS 1:                                                          |  |
| BUSINESS ADDRESS 2:                                                          |  |
| CITY: STATE: ZIP: -                                                          |  |
| OCCUPATION TYPE: LENGTH EMPLOYED: (YRS/MOS): 00 / 00                         |  |
| WORK TELEPHONE: ( ) - HOME TELEPHONE: ( ) -                                  |  |
| LAST MAINTENANCE DATE: 06 30 1999 ENTERED DATE: 06 28 1999 OPERATOR ID JUXXX |  |
|                                                                              |  |
| PF1=ADDITIONAL ADDRESSES INQUIRY                                             |  |

6. Press the **PAUSE/BREAK** key once to get back to the PARTY LIST screen.

### **PARTY INQUIRY MENU:**

Allows the user to inquire on a party and party case information.

7. *To view general information and FM docket case list information for the party*: From the PARTY LIST screen, **S** (select the party) and press **PF1 PARTY INQUIRY MENU**.

| FMM2016<br>PAGE: 0001 | FAMILY AUTOMATED CASE<br>PARTY LIST | TRACKING SYSTEM | 02/25/02<br>10:00<br>PF             |
|-----------------------|-------------------------------------|-----------------|-------------------------------------|
| PARTY NAME: JACKS     | J                                   | PARTY ID:       | KC#                                 |
| S PARTY NAME          | ADDRESS                             | CITY ST R S     | DATE OF CTY ALIAS<br>BIRTH CDE CODE |
| JACKS JAMES K         |                                     | М               | 08                                  |
| JACKS JEFFREY I       |                                     | M               | 07 18 47 02                         |
| S JACKS JEFFREY L     |                                     | М               | 03 04 58 18                         |
| JACKS JERILYN A       |                                     | 1 F             | 01 03 47 02                         |
| JACKS JESSICA         |                                     | 7 F             | 10 01 88 03                         |
| JACKS JESSICA R       |                                     | F               | 06                                  |
| JACKS JONATHAN        |                                     | 1 M             | 08 14 81 02                         |
| JACKS JORDAN          |                                     | 2 M             | 06 09 88 15                         |
|                       |                                     |                 |                                     |
| PF1=PARTY ING         | QUIRY MENU PF2=PARTY                | INQUIRY PART 1  | PF6=STATE SEARCH                    |
| PF7=PRIOR PAGE        | PF8=NEXT PA                         | GE              |                                     |

The PARTY INQUIRY MENU screen will display:

| FMM2036                            | FAMILY AUTOMATED CASE TRACKING SYS | STEM 02/25/02   |
|------------------------------------|------------------------------------|-----------------|
|                                    | PARTY INQUIRY MENU                 | 14:49           |
| COUNTY CODE: 01                    |                                    | PF              |
| PARTY ID : J 00999                 | 99 PARTY NAME: JACKS               | JEFFREY L       |
| JAIL STATUS:                       |                                    | / (F22=HELP)    |
| CASE RELATIONSHIP:<br>DOCKET TYPE: | KC NUMBER: -                       |                 |
| CASE STATUS: A                     | (A = ALL CASES; O = OPEN CASES)    | ONLY)           |
| STATEWIDE SEARCH: Y                | Y (Y = STATEWIDE; N = COUNTY ENTE  | RED ABOVE ONLY) |
|                                    | PARTY INOUIRY - PART 1             | PF1             |
|                                    | PARTY INCUIRY - PART 2             | PF2             |
|                                    | CASE LIST BY PARTY                 | PF3             |
|                                    | PARTY HISTORY SUMMARY              | р <b>г</b> 4    |
|                                    | FAMILY RELATIONSHIP INCUIRY        | DF5             |
|                                    | FAMILY COURT HISTORY INCUIRY       | PF6             |
|                                    | WARRANT INOUIRY/HISTORY BY PARTY   | PF7             |
|                                    | ALIAS LIST                         | PF8             |
|                                    | CONFINEMENT HISTORY INOUIRY        | PF9             |
|                                    | PARTY ADDRESS LIST                 | PF10            |
|                                    | PRINT JUVENILE COURT RECORD        | PF11            |
|                                    | JAIL INFORMATION                   | PF12            |
|                                    | INQUIRY KC NUMBER                  | PF15            |
|                                    | PRINTER:                           |                 |

PF1 PARTY INQUIRY - PART 1 and PF3 CASE LIST BY PARTY are the only accessible inquiry functions through the PARTY INQUIRY MENU.

- 8. *To view general information about the party*: From the PARTY INQUIRY MENU screen, press **PF1 PARTY INQUIRY PART 1**. The INQUIRE PARTY DETAIL PART I screen will display.
- 9. Press the **PAUSE/BREAK** key to return to the PARTY INQUIRY MENU.
- 10. *To view FM docket case information about the party*: From the PARTY INQUIRY MENU screen, press **PF3 CASE LIST BY PARTY**.

The CASE LIST BY PARTY screen displays, listing all FM cases to which the party is associated.

FMM2033 FAMILY AUTOMATED CASE TRACKING SYSTEM 02/25/02 PAGE: 0001 CASE LIST BY PARTY 10:17  $\mathbf{PF}$ PARTY ID: J 0099999 PARTY NAME: JACKS TEFEREY T. S S DOCKET NUMBER: FM 18 000309 96 CASE TYPE: DI COMPLAINT DATE: 08 14 1995 STATUS/REASON: DISPOSED / DEFAULT JU CASE RELATIONSHIP: DEFENDANT TITLE: JACKS KIM M VS JACKS JEFFREY L LINK: N PROCEED: DEFAULT HEARING DOCMENT: FIN JUDG DIVORCE NEXT EVENT: EVENT SCHED: INCIDENT DATE: DOCKET NUMBER: FM 18 009999 95 CASE TYPE: DI COMPLAINT DATE: 12 20 1994 STATUS/REASON: DISPOSED / DISMISSED CASE RELATIONSHIP: DEFENDANT TITLE: JXXXX KIM M VS JXXXX JEFFREY L LINK: N PROCEED: HEARING DISMISSAL DOCMENT: ORDER FOR DISMISSAL NEXT EVENT: EVENT SCHED: INCIDENT DATE: PF1=ESTABLISH-CASE-INQUIRY PF2=CASE INQUIRY MENU DC903820 SECURITY RESTRICTED CASES WILL NOT DISPLAY

- NOTE: Only FM docket type cases will display. If party has other cases of other docket types the following message will display, "SECURITY RESTRICTED CASES WILL NOT DISPLAY".
- 10. *To get general information about the case*: **S** (select) the docket number and press **PF1 ESTABLISH CASE INQUIRY.**
- 11. *To get more detailed information about the case*: **S** (select) the docket number and press **PF2 CASE INQUIRY MENU.**

\*\* See CASE INQUIRY SECTION FOR MORE INFORMATION ON INQUIRING ON FM DOCKET TYPE CASES \*\*\*

## **CASE INQUIRY:**

Follow these steps to make an inquiry on an FM docket type case within FACTS.

#### 1. From the FACTS MAIN MENU, press **PF18 FAMILY CASE INQUIRY**.

| FMM0000 (T) | FAMILY AUTOMATED CASE      | TRACKING SYST  | EM 02/25/02 |
|-------------|----------------------------|----------------|-------------|
|             | FACTS MAIN MENU            |                | 9:50        |
|             |                            |                | PF          |
|             | USER ID: JUINQXX           | COUNTY CODE:   | 25          |
|             |                            |                |             |
|             | ESTABLISH CASE MENU        | P              | Fl          |
|             | PROCESS PARTIES            | P              | F2          |
|             | FILE DOCUMENTS             | P              | F3          |
|             | CASE MANAGEMENT            | P              | F4          |
|             | PROCESS SCHEDULES          | P              | F5          |
|             | PROCESS CONFINEMENT/SHELTE | R POPULATION P | F6          |
|             | PROCESS FINANCIAL TRANSACT | IONS P         | F7          |
|             | REQUEST REPORTS            | P              | F8          |
|             | EVENT PROCESSING           | P              | F9          |
|             | FAMILY CASE MAINTENANCE    | P              | F10         |
|             | RAPID CASE PROCESSING      | P              | F11         |
|             | TABLE MAINTENANCE          | P              | F13         |
|             | FAMILY CASE BACKLOADING    | P              | F15         |
|             | DOMESTIC VIOLENCE CENTRAL  | REGISTRY P     | F16         |
|             | JUVENILE PROBATION INQUIRY | P              | F17         |
|             | FAMILY CASE INQUIRY        | P              | F18         |
|             | FAMJAIL MAIN MENU          | P              | F20         |

2. On the CASE INQUIRY MENU, enter the docket/case #.

| FMM0200 FAMILY AUTOMATED CASE TRACKIN | IG SYSTEM | 02/25/02 |
|---------------------------------------|-----------|----------|
| CASE INQUIRY MENU                     |           | 11:34    |
|                                       |           | PF       |
| DOCKET/CASE #: FM 18 009999 96        |           |          |
| ESTABLISH CASE INQUIRY                | PF1       |          |
| PARTY LIST WITHIN CASE                | PF2       |          |
| DOMESTIC VIOLENCE/ACTS INQUIRY        | PF3       |          |
| CASE COMMENTS INQUIRY                 | PF4       |          |
| DOCUMENT INQUIRY                      | PF5       |          |
| EXHIBIT INQUIRY                       | PF6       |          |
| PROCEEDING INQUIRY                    | PF7       |          |
| LINKED CASES INQUIRY                  | PF8       |          |
| CHARGE DISPOSITION HISTORY            | PF9       |          |
| RELIEF SOUGHT DISPOSITION HISTORY     | PF10      |          |
| NEXT EVENT INQUIRY                    | PF11      |          |
| ATTORNEY LIST WITHIN CASE             | PF12      |          |
| CASE STATUS INQUIRY                   | PF13      |          |
| NOTICE LIST BY CASE                   | PF15      |          |
| FEE RECEIPT LIST                      | PF16      |          |
|                                       |           |          |

**NOTE:** The Docket/Case # can be changed on the CASE INQUIRY MENU at any time to inquire on a different case. See Table on the following page for a complete list of County Codes. Docket/Case # format and example as follows:

| Docket      | County      | Sequence      | Docket      |
|-------------|-------------|---------------|-------------|
| <u>Type</u> | <u>Code</u> | <u>Number</u> | <u>Year</u> |
| FM          | 18          | 000999        | 05          |

## FAMILY AUTOMATED CASE TRACKING SYSTEM (FACTS)- County Codes

## **County Codes**

| Code | Name       |
|------|------------|
| 01   | Atlantic   |
| 02   | Bergen     |
| 03   | Burlington |
| 04   | Camden     |
| 05   | Cape May   |
| 06   | Cumberland |
| 07   | Essex      |
| 08   | Gloucester |
| 09   | Hunterdon  |
| 10   | Hudson     |
| 11   | Mercer     |
| 12   | Middlesex  |
| 13   | Monmouth   |
| 14   | Morris     |
| 15   | Ocean      |
| 16   | Passaic    |
| 17   | Salem      |
| 18   | Somerset   |
| 19   | Sussex     |
| 20   | Union      |
| 21   | Warren     |

## **ESTABLISH CASE INQUIRY :**

Follow these steps to make an inquiry to get general information about the case.

1. From the CASE INQUIRY MENU screen, press **PF1 ESTABLISH CASE INQUIRY**.

| FMM1102 FAMIL             | Y AUTOMATED CASE TRAC | CKING SYSTEM    | 02/25/02            |
|---------------------------|-----------------------|-----------------|---------------------|
| PAGE: 0001                | ESTABLISH CASE INQU   | JIRY            | 11:40               |
|                           |                       |                 | PF                  |
| DOCKET/CASE #: FM 18 009  | 999 96                |                 |                     |
| CASE TITLE: JACKS KIM M   | VS JACKS JEFFREY L    |                 |                     |
|                           | CASE ADJO             | OURNED COUNT: 0 | 01                  |
| CASE XREF #:              | г                     | TYPE CODE:      |                     |
| REC'D CODE:               | INITIATING            | DOCUMENT: CIV   | COMPL-DIVORCE       |
| CASE TYPE: DIVORCE        | DOCUMEN               | NT SOURCE: FAM  | DIV THIS CNTY       |
| PROBLEM CASE CODE:        | DA                    | ATE FILED: 08 1 | 4 1995              |
| STATUS/REASON: DISPOSED / | DEFAULT JUDGMENT      | CASE STATU      | IS DATE: 03 08 1997 |
| MUNICIPALITY OF OFFENSE:  | INCIDENT DATE:        | INCID           | DENT TIME: 00 00    |
| ASSIGNED TO:              |                       |                 |                     |
|                           | LAST MAINTAINED       | D BY/DATE: JUXX | X 08 15 1997        |
| RELIEFS SOUGHT            |                       |                 |                     |
|                           |                       |                 |                     |
| DIVORCE                   |                       |                 |                     |
| CHILD CUSTODY             |                       |                 |                     |
| CHILD SUPPORT             |                       |                 |                     |
| EQUIT DISTRIB             |                       |                 |                     |
| COUNSEL FEES              |                       |                 |                     |
|                           |                       |                 |                     |
| PF1=CASE XREE INCLURY     | DE.                   | 7=PAGE-IIP P    | PE8=PAGE-DOWN       |
| ITI-CADE AKEF INQUIKI     | FF /                  | -INGE OF F      | FO-TAGE DOWN        |

## PARTY LIST WITHIN CASE :

To view a list of parties associated to the FM docket # entered:

1. From the CASE INQUIRY MENU screen, press **PF2 PARTY LIST WITHIN CASE**.

The parties associated to the case will display:

| FMM1191 FAMILY AUTOMATED<br>PAGE: 0001 PARTY LI                    | ED CASE TRACKING SYSTEM 02/25/02<br>JIST WITHIN CASE 11:47<br>PF |
|--------------------------------------------------------------------|------------------------------------------------------------------|
| DOCKET/CASE #: FM 18 009999 96<br>CASE TITLE: JACKS KIM M VS JACKS | (S JEFFREY L                                                     |
|                                                                    | CONFINEMENT                                                      |
| S PARTY ID PARTY NAME                                              | CASE RELATNSHIP IND FAC CD                                       |
| J 0099999 JACKS                                                    | BRIELLE L MINOR                                                  |
| J 0099999 JACKS                                                    | KIM M PLAINTIFF                                                  |
| J 0099999 JACKS                                                    | JEFFREY L DEFENDANT                                              |
|                                                                    |                                                                  |
|                                                                    |                                                                  |
|                                                                    |                                                                  |
|                                                                    |                                                                  |
| PF1=PARTY HISTORY SUMMARY PF                                       | PF2=PARTY INQUIRY MENU                                           |

- 2. *To inquire on a party in the case*: **S** (select) the party and press **PF2 PARTY INQUIRY MENU.**
- 3. Press the **PAUSE/BREAK** key until returned to the CASE INQUIRY MENU.

### **DOCUMENT INQUIRY:**

To view a list of all documents associated to the case:

### 1. From the CASE INQUIRY MENU screen, press PF5 DOCUMENT INQUIRY.

The ALL DOCUMENTS LIST screen will display with all documents associated to the case:

| FMM3013FAMILY AUTOMATED CASE TRACKING SYSTEM02/25/02 |                    |         |       |  |  |
|------------------------------------------------------|--------------------|---------|-------|--|--|
| PAGE: 0001 ALL DOCUMENTS LIST                        |                    |         | 11:52 |  |  |
|                                                      |                    |         | PF    |  |  |
| DOCKET/CASE #: FM 18 000999 96                       | CASE TYPE: DIVORCE |         |       |  |  |
| CASE TITLE: JACKS KIM M VS JACKS                     | JEFFREY L          |         |       |  |  |
|                                                      |                    |         |       |  |  |
| DOCUMENT DOCUMENT                                    | FILING             |         | MULTI |  |  |
| S FILED DATE TYPE                                    | PARTY NAME         |         | PARTY |  |  |
|                                                      |                    |         |       |  |  |
| 08 14 1995 C008 COMPL-DIVORCE                        | JACKS              | KIM     | М     |  |  |
| 08 14 1995 I187 AFF OF INSURANC                      | E                  | KIM     | М     |  |  |
| 08 20 1995 I023 AFF NON-MILT SE                      | RV JACKS           | KIM     | М     |  |  |
| 12 20 1995 I046 DEFAULT                              | JACKS              | KIM     | М     |  |  |
| 02 08 1996 I005 NOTIC EQUIT DIS                      | TR JACKS           | KIM     | М     |  |  |
| S 08 04 1996 M002 MTN ENF LIT RGH                    | TS JACKS           | JEFFREY | L     |  |  |
| 03 08 1997 0103 FIN JUDG DIVORC                      | E JACKS            | KIM     | М     |  |  |
|                                                      |                    |         |       |  |  |
|                                                      |                    |         |       |  |  |
|                                                      |                    |         |       |  |  |
| PF1=DOCUMENT INCLURY PF2=SERVICE INCLURY             |                    |         |       |  |  |
|                                                      |                    |         |       |  |  |

2. To inquire on a document from the list: **S** (select) the document and press **PF1 DOCUMENT INQUIRY**.

| FMM3560          | FAMILY AUTOMA    | TED CASE TRACKING SYS | TEM 07/16/09          |
|------------------|------------------|-----------------------|-----------------------|
| PAGE: 0001       | (                | ORDER INQUIRY         | 15:33                 |
|                  |                  |                       |                       |
| DOCKET/CASE #: F | M 12 999999 87   | CASE TYPE             | : FM ADD-ON CASE      |
| CASE TITLE: J.   | ACKS KATHY VS JA | ACKS JR ANTHONY J     |                       |
|                  |                  |                       |                       |
| MOTION DOCUMENT: |                  | MOTION                | FILED:                |
| JUDGE:           |                  |                       |                       |
|                  | ORDER            | INFORMATIC            | N                     |
| DOCUMENT TYPE:   | CONSENT ORDER    | FILED:                | 07 20 1993            |
| DOCUMENT SOURCE: | FAM DIV THIS CN  | TY ISSUED:            | 07 20 1993            |
| ORDER STATUS:    | STANDING         | STATUS DATE:          | 07 20 1993            |
| JUDGE:           | 12 - CICCONE     | RECEIVED:             |                       |
|                  |                  |                       |                       |
| TRANS TO COUNTY: | LAST             | F MAINTAINED BY/DATE: | JUCHB6 08 / 03 / 1993 |
| COMMENTS:        |                  |                       |                       |
| PARTY NAME       |                  | DOCUMENT RELATIONS    | HIP CASE RELATIONSHIP |
| BXXXXXX          | KATHY            | FILER                 | PLAINTIFF             |
| BXXXXXX JR       | ANTHONY J        | TARGET                | DEFENDANT             |

#### **PROCEEDING INQUIRY:**

To view a list of proceedings scheduled for the docket/case # entered:

#### 1. From the CASE INQUIRY MENU screen, press PF7 PROCEEDING INQUIRY.

A list of all proceedings for the case entered will display:

FMM5071 02/25/02 FAMILY AUTOMATED CASE TRACKING SYSTEM PAGE: 0001 PROCEEDING LIST BY CASE 12:08  $\mathbf{PF}$ DOCKET/CASE # : FM 18 009999 96 CASE TITLE : JACKS KIM M VS JACKS JEFFREY L \*\*\*\*\*\*\*\*\* PROCEEDING \*\*\*\*\*\*\*\*\* OFFICIAL PROCEEDING ADJOURNMENT REASON SEL DATE TYPE ID STATUS **s** 03 08 1997 DEFAULT HEARING JJXXX COMPLETED 09 15 1996 MOTION HEARING JJXXX COMPLETED 08 04 1996 MOTION HEARING JJXXX RESCHEDULE 06 18 1996 TRIAL JJXXX COMPLETED 02 09 1996 HEARING DISMISSAL JJXXX ADJOURNED OTHER PF1=PROCEEDING INQUIRY

2. *To inquire on a proceeding*: **S** (select) the proceeding and press **PF1 PROCEEDING INQUIRY**.

The PROCEEDING INQUIRY screen will display:

| FMM5015 FAMILY AUTO                     | MATED CASE TRACKING SYSTEM | 02/25/02                    |
|-----------------------------------------|----------------------------|-----------------------------|
| PR                                      | OCEEDING INQUIRY           | 12:12                       |
|                                         | ~                          | PF                          |
| DOCKET/CASE #: FM 18 009999 96          | CALENDAR DATE:             | 03 08 1997                  |
| CASE TITLE: JACKS KIM M VS J            | ACKS JEFFREY L             |                             |
|                                         |                            |                             |
| **************************************  | HEDULED ****** SCH         | EDULED BY: JUXXXX           |
| PROCEEDING TYPE: DEFAULT HEARING        | LOCATION: 128              | JURY IND:                   |
| START TIME: 01 : 30 AM/PM: P            | NOTICE SENT: Y             | EXHIBIT IND: N              |
| COURT OFFICIAL : JUDGE                  | GRAHAM T ROSS              |                             |
| * * * * * * * * * * * * * * * * * * * * | ACTUAL **********          | * * * * * * * * * * * * * * |
| PROCEEDING TYPE: DEFAULT HEARING        | JURY IND: N                |                             |
| START TIME: 01 : 30 AM/PM: P            | LOG NUMBER:                |                             |
| STOP TIME: 04 : 30 AM/PM: P             | TAPE NUMBER-FROM:          | TO:                         |
| COURT OFFICIAL : JUDGE                  | GRAHAM T ROSS              |                             |
| MOTION STATUS:                          |                            |                             |
| PROCEEDING STATUS: COMPLETED            | ADJOURNMENT REASON:        |                             |
| CPR BOARD COUNT:                        |                            |                             |
| COURT REPORTER:                         |                            |                             |
| COMMENTS: EQUIT DIST                    |                            |                             |
|                                         | OPERAT                     | OR ID: JUXXXX               |
|                                         |                            |                             |
| PF2=CASE RESULT INQUIRY                 | PF3=EXHIBIT LIST PF5=AF    | PPEARANCE INQUIRY           |

3. To review the case results for the proceeding: Press **PF2 CASE RESULT INQUIRY**.

| FMM5048          | FAMILY AUTOMA       | TED CASE TRACKING SY | STEM 07/16/09    |
|------------------|---------------------|----------------------|------------------|
| PAGE: 0001       | CASE                | RESULT INQUIRY       | 15:37            |
|                  |                     |                      |                  |
| DOCKET/CASE #    | : FM 12 999999 87   |                      |                  |
| CASE TITLE       | : JACKS KATHY VS JA | CKS JR ANTHONY J     |                  |
| CALENDAR DATE    | : 08 27 1999        | OFFICIATING ID: JJ65 | 9 JURY IND:      |
| PROCEEDING TIME  | :09:00 A P          | ROCEEDING TYPE: 1560 | BAIL IND: N      |
|                  |                     |                      |                  |
| CASE STATUS: REG | OPENED              | CASE STATUS DATE: 0  | 6 22 1999        |
| CURRI            | ENT                 | PRIOR                |                  |
| CHARGE /         | DEGR CHRG/RELIEF    | CHARGE/ DEGR         | CHRG/RLF STATUS  |
| S RELIEF         | CODE DATE           | RELIEF CODE          | DATE STAT DATE   |
|                  |                     |                      |                  |
| POST JUDGMNT     | RELI 01 01 1993     |                      | 05 12 13 1999    |
| POST JUDGMNT     | RELI 01 01 1993     |                      | 05 03 31 1994    |
| POST JUDGMNT     | RELI 01 01 1993     |                      | 05 10 21 1994    |
| POST JUDGMNT     | RELI 01 01 1993     |                      | 05 10 01 1996    |
|                  |                     |                      |                  |
|                  |                     |                      |                  |
|                  |                     |                      |                  |
|                  |                     |                      |                  |
|                  |                     |                      | COMMENTE INCLUDY |
| PF1=CHA          | ARGE/RELIEF RESULT  | INQUIRY PF2=CASE     | COMMENT. INCOTKI |

## **RELIEF SOUGHT DISPOSITION:**

To view relief and result disposition information for the case entered:

1. From the CASE INQUIRY MENU, press **PF10 RELIEF SOUGHT DISPOSITION HISTORY**.

The CASE RELIEF SOUGHT LIST screen will display, listing all reliefs on the case.

| FMM4011 FAM             | ILY AUTOMATED CASE TRACKING S | SYSTEM 02/25/02 |
|-------------------------|-------------------------------|-----------------|
| PAGE: 0001              | CASE RELIEF SOUGHT LIST       | 13:34           |
|                         |                               | PF              |
| DOCKET #: FM 18 009999  | 96                            |                 |
| CASE TITLE: JACKS KIM M | VS JACKS JEFFREY L            |                 |
| CASE TYPE: DIVORCE      |                               |                 |
|                         | RELIEF                        |                 |
| S CURRENT RELIEF        | RELIEF DATE STATUS            | STATUS DATE     |
|                         |                               |                 |
| S DIVORCE               | 08 14 1995 DISPOSED           | 03 08 1997      |
| CHILD CUSTODY           | 08 14 1995 DISPOSED           | 03 08 1997      |
| CHILD SUPPORT           | 08 14 1995 DISPOSED           | 03 08 1997      |
| EQUIT DISTRIB           | 08 14 1995 DISPOSED           | 03 08 1997      |
| COUNSEL FEES            | 08 14 1995 DISPOSED           | 03 08 1997      |
| RESUME MAIDEN NAME      | 08 14 1995 DISPOSED           | 03 08 1997      |
|                         |                               |                 |
|                         |                               |                 |
| PF1=RELIEF SOUGHT       |                               |                 |

2. To display the relief results: S (select) a relief and press PF1 RELIEF SOUGHT.

The RELIEF SOUGHT RESULT INQUIRY screen displays with result disposition information.

| FMM5075 FAMI             | LY AUTOMATED CASE TRACKING SYSTE | CM 02/25/02             |
|--------------------------|----------------------------------|-------------------------|
| PAGE: 0001               | RELIEF SOUGHT RESULT INQUIRY     | 13:37                   |
|                          |                                  | PF                      |
| DOCKET/CASE # FM 18 0099 | 99 96                            | LINK IND: N             |
| CASE TITLE: JACKS KIM    | M VS JACKS JEFFREY L             |                         |
|                          | CURRENT STATUS:                  | DISPOSED                |
| CURRENT RELIEF: DIVORCE  | CURRENT DATE :                   | 03 08 1997              |
| PRIOR RELIEF:            |                                  |                         |
|                          |                                  |                         |
| RESULT DISP TYPE LENG    | TH DISP UNIT TIME RESULT ME      | CANS DISP DATE          |
|                          |                                  |                         |
|                          |                                  |                         |
| DIVORCE GRANTED          |                                  | 03 08 1997              |
| AMT: EFF:                | COMMENT:                         |                         |
|                          |                                  |                         |
|                          |                                  |                         |
|                          |                                  |                         |
|                          |                                  | ANDE COMMENTED INCLUEDY |
| PRIENEXI KELTER          | PRZ=PRIOR RELIEP PR3             | S=CASE COMMENTS INQUIRY |

- 3. To view the other reliefs results: Press **PF1 NEXT RELIEF** to go to the next relief. Press **PF2 PRIOR RELIEF** to go to the previous relief.
- 4. Press the **PAUSE/BREAK** key to return to the CASE INQUIRY MENU.

## NEXT EVENT INQUIRY:

To view the next events recorded in FACTS (i.e., future proceedings, documents):

## 1. From the CASE INQUIRY MENU, press **PF11 NEXT EVENT INQUIRY**.

The NEXT EVENTS LIST WITHIN CASE screen will display listing all recorded next events.

| FMM5050         | FAMILY AUTOMATED    | CASE  | TRA | ACKING  | SYSTEM   |         | 02/25/02 |  |
|-----------------|---------------------|-------|-----|---------|----------|---------|----------|--|
| PAGE: 0001      | NEXT EVENTS         | LIST  | WIT | THIN CA | ASE      |         | 13:53    |  |
|                 |                     |       |     |         |          |         | PF       |  |
| DOCKET/CASE # : | FM 01 009999 96     |       |     |         |          |         |          |  |
| CASE TITLE : JA | CKS KIM VS JACKS JE | FFREY | L   |         |          |         |          |  |
|                 |                     |       |     |         |          |         |          |  |
|                 |                     | ANT   | TIC | IPATED  |          |         |          |  |
| CODE DES        | SCRIPTION           |       | DAT | ГΕ      | SCHD IND | USER ID |          |  |
| 2584 P/J/M      | HEARING             | 09    | 27  | 1997    | N        | JUXXXX  |          |  |
| OO49 ORD PR     | O SE MOTION         | 08    | 23  | 1998    |          | JUXXXX  |          |  |
| 2584 P/J/M      | HEARING             | 02    | 22  | 1999    | N        | JUXXXX  |          |  |
|                 |                     |       |     |         |          |         |          |  |
|                 |                     |       |     |         |          |         |          |  |
|                 |                     |       |     |         |          |         |          |  |
|                 |                     |       |     |         |          |         |          |  |
|                 |                     |       |     |         |          |         |          |  |
|                 |                     |       |     |         |          |         |          |  |

## **ATTORNEY CASE INQUIRY:**

To view attorneys associated to any party in the case:

1. From the CASE INQUIRY MENU, press **PF12 ATTORNEY LIST WITHIN CASE**.

The ATTORNEY LIST WITHIN CASE screen will display.

| FMM1700 (T) FAN              | MILY AUTOMATED CASE TRACKING SYSTEM | 02/25/02 |
|------------------------------|-------------------------------------|----------|
| PAGE: 0001                   | ATTORNEY LIST WITHIN CASE           | 14:00    |
| DOCKET/CASE #: EM 18 009     | 9999 96                             | P.F.     |
| CASE TITLE: JACKS KIN        | M M VS JACKS JEFFREY L              |          |
|                              | ATTY                                | CASE     |
| S ATTORNEY ID ATTORN         | NEY/FIRM NAME ASSOC PARTY NAME      | REL      |
| <b>S</b> 9099999999 KLAUSNER | , HUNTER & CIGE, ESQ R JXXXX        | k pla    |
| PF1=ATTORNEY CA              | ASE INQUIRY PF2=ATTORNEY ASSOC MAI  | NTENANCE |

2. *To view detailed attorney information*: **S** (select) the attorney from the list and press **PF1 ATTORNEY CASE INQUIRY**.

| FMMI/UL FAMILY AUTOMATED CASE TRACKING SYSTEM 07/17/09       |  |
|--------------------------------------------------------------|--|
| ATTORNEY CASE INOUIRY 11:02                                  |  |
| ~                                                            |  |
|                                                              |  |
| DOCKET/CASE #: FM 12 099999 87                               |  |
| CASE TITLE: JACKS KATHY VS JACKS JR ANTHONY J                |  |
|                                                              |  |
|                                                              |  |
| PARTY NAME: JACKS JR ANTHONY J CASE REL: DEFENDANT           |  |
|                                                              |  |
| ATTORNEY/FIRM ID: 9999999900                                 |  |
|                                                              |  |
| AIII/FIRM NAME: RAMAIOWSKI SPILKA & SCHWARIZ                 |  |
| ADDRESS 1: 758 ROUTE 18 NORTH                                |  |
| ADDRESS 2: SUITE 105                                         |  |
| CITY: EAST BRINSWICK STATE: NI ZIP CODE: 08816 - 0000        |  |
|                                                              |  |
| PHONE: /329999999                                            |  |
|                                                              |  |
| ATTY ATTENTION: CAROLINE A. LEVINE, ESO.                     |  |
|                                                              |  |
| ATTOLNET TIFE:                                               |  |
| ATTY ASSOCIATION: ATTY OF RECORD ATTY ASSOC DATE: 08 20 1999 |  |
| ATTY/FIRM STATUS: ACTIVE ATTY/FIRM STATUS DATE: 07 30 1997   |  |
| ATTY/CASE RELATIONSHIP: PRIVATE                              |  |
|                                                              |  |
| DATE ENTERED: 08 20 1999 DATE LAST CHANGED: 08 20 1999       |  |
|                                                              |  |
| PF8=NEXT ATTORNEY                                            |  |

## **CASE STATUS INQUIRY:**

To view case status information for the case entered and Display all previous and current case statuses for the case:

## 1. From the CASE INQUIRY MENU, press PF13 CASE STATUS INQUIRY.

The CASE STATUS INQUIRY screen will display.

| FMM4025                                | FAMILY AUTOMATED CASE TRACKING SYSTEM                             | 02/25/02                     |
|----------------------------------------|-------------------------------------------------------------------|------------------------------|
| PAGE: 0001                             | CASE STATUS INQUIRY                                               | 14:04                        |
|                                        |                                                                   | PF                           |
| DOCKET/CASE #: FM 18                   | 009999 96                                                         |                              |
| CASE TITLE: JACKS                      | KIM M VS JACKS JEFFREY L                                          |                              |
|                                        |                                                                   |                              |
| STATUS DATE CASE ST                    | ATUS REASON MODIFIED DATE                                         | DOC/PROCEEDING               |
| 03 08 1997 DISPOSED<br>USER ID: JUXXXX | DEFAULT JUDGMENT * 03 15 1997<br>ENTERED DATE: 03 15 1996 CORRECT | DEFAULT HEARING<br>ION CODE: |
| 08 14 1995 ACTIVE                      | * 08 15 1995                                                      | COMPL-DIVORCE                |
| USER ID: JUXXXX                        | ENTERED DATE: 08 15 1995 CORRECT                                  | ION CODE:                    |
|                                        |                                                                   |                              |
|                                        |                                                                   |                              |
|                                        |                                                                   |                              |

## **NOTICE LIST:**

To view notice information for proceedings on the case:

1. From the CASE INQUIRY MENU screen, press PF15 NOTICE LIST BY CASE.

The NOTICE LIST BY CASE screen will display, listing all notices entered on FACTS.

- 2. To page through the list of notices: Press **PF8** to go to the next page Press **PF7** to go to the previous page.
- 3. Press the **PAUSE/BREAK** key to return to the CASE INQUIRY MENU.

## **FEES INQUIRY:**

To view the fees entered onto the case:

### 1. From the CASE INQUIRY MENU, press **PF16 FEES RECEIPT LIST**.

The FEES INQUIRY BY CASE screen will display, listing all fees posted to the case.

| FMM7001 FAMILY AUTOMATED CASE TRACKING SYSTEM 02/25/02             |  |
|--------------------------------------------------------------------|--|
| PAGE: 0001 FEES INQUIRY BY CASE 14:14                              |  |
| DOCKET NUMBER: FM 18 009999 96                                     |  |
| CASE TITLE: JACKS KIM M VS JACKS JEFFREY L                         |  |
| SEL CASH DATE AMT PAID RECEIPT# RELATED# CHECK/MO# PARTY LAST NAME |  |
| 09 12 1995 80.00 011313 11086 ROSENBERG ESQ                        |  |
| CHECK FILING FEE GENERAL APPEARANCE                                |  |
|                                                                    |  |
| <b>S</b> 08 15 1995 160.00 011076 19723 ROSENBERG ESQ              |  |
| CHECK FILING FEE COMPL-DIVORCE                                     |  |
|                                                                    |  |
|                                                                    |  |
|                                                                    |  |
|                                                                    |  |
| PF1= FEES DETAIL INQUIRY                                           |  |

2. To view detailed information about a fee: **S** (select) the fee from the list and press **PF1 FEES DETAIL INQUIRY**.

| FMM7028 FAMILY AUTON                                      | MATED CASE TRACKING | SYSTEM 02/25/02 |  |
|-----------------------------------------------------------|---------------------|-----------------|--|
| FEES I                                                    | DETAIL INQUIRY      | 14:20           |  |
|                                                           |                     | PF              |  |
| DOCKET NUMBER: FM 18 009999 96 REL RECEIPT NUMBER: 000000 |                     |                 |  |
| CASE TITLE: JACKS KIM M VS JACKS                          | JEFFREY L           |                 |  |
| PARTY ID/NAME: J 0099999 JACOB                            | Smith               | L               |  |
|                                                           |                     |                 |  |
| TRANSACTION DATE: 08 14 1995                              | RECEIPT NUMBER:     | 11076           |  |
| PAYOR NAME: JOXXXXX ESQ DA                                | AVID L              |                 |  |
| PAY TYPE: CHECK                                           | TRANS TYPE:         | FILING FEE      |  |
| CHECK NUMBER : 19723                                      | ATTORNEY CHARGE AC  | CCT :           |  |
| FEE RECEIVED AMOUNT: 160.00                               |                     |                 |  |
|                                                           |                     |                 |  |
| ACCOUNT CODE                                              | DISTRIBUTED AM      | 1T CR(-)        |  |
| 11000 CASH                                                | 160.00              |                 |  |
| 45011 FILING FEE                                          | 160.00              | -               |  |
|                                                           |                     |                 |  |
|                                                           |                     |                 |  |
| CASH DATE: 08 15 1995                                     |                     |                 |  |
|                                                           |                     |                 |  |
| COMMENTS:                                                 |                     |                 |  |
|                                                           |                     |                 |  |

## **TIPS FOR SEARCHING NAMES IN FACTS:**

- 1. **Start with a narrow search**. Start the search using a unique identifier or full name. This narrows the search and will save you time if you find the party.
  - SSN # or PARTY ID.
  - Full Name.
- 2. Jr., Sr., III, ... at bottom of list. The FACTS database is arranged such that Jr., Sr. etc. are listed *after* all names that do not have one of these appendages. For example, Al Smith Jr. will be listed below Zeke Smith.
- 3) **Search according to Data Entry Standards**. Data Entry Standards specify the correct way that data should be entered into FACTS.
  - No punctuation. Use space where hyphens or apostrophes would be.
  - Spaces before capitals in middle of names.

| IF THE NAME IS:    | ENTERED AS:        |
|--------------------|--------------------|
| William Renn III   | Renn III William   |
| Susan Helig-Meyers | Helig Meyers Susan |
| Pat O'Brien        | O Brien Pat        |
| Jack McNealy       | Mc Nealy Jack      |
| Lodico             | Lodico             |
| LoDico             | Lo Dico            |
| John A. Smith JR.  | Smith Jr John A    |

4. **Try Variations.** The Data Entry Standards may not have been followed or there may have been spelling variations. Even common names sometimes have spelling variations.

| If you don't find: | Try:         |
|--------------------|--------------|
| O Brien            | O'Brien      |
|                    | Obrien       |
| John               | Jon          |
| Rodriguez          | Rodriquez    |
| Helig Meyers       | Helig-Meyers |
| Smith Jr John      | Smith John   |

#### 5. Broaden the search.

- Do Statewide search.
- Use only partial first name.
- Try last name only.
- Try partial last name.

## FACTS PUBLIC ACCESS QUICK INDEX

#### LOGGING ON:

To get into the FACTS system:

- 1. At the ADMINISTRATIVE OFFICE OF THE COURTS "map and scale" screen, type NJ and press ENTER.
- 2. At the INTERSESSION MANAGER screen, type in the Public Access **USER ID**. Press the **TAB** key once, type the **PASSWORD** and press **ENTER**.
- 3. At the INTERSESSION MAIN MENU screen enter the number next to the list of options, or press the appropriate PFKEY to access IDMSCV17 (FACTS, DVCR & JUV REG).

#### **PARTY INQUIRY:**

To inquire on parties in FACTS associated to FM cases:

- 1. From the FACTS MAIN MENU screen, press PF2 PROCESS PARTIES.
- 2. Enter the PARTY NAME (Last, First, MI), PARTY ID, or SSN and press **PF1 PARTY SEARCH**.
- 3. S (select) the party and press **PF1 PARTY INQUIRY MENU**.
- 4. From the PARTY INQUIRY MENU screen:
  - a. Press PF1 PARTY INQUIRY PART 1 to general information about the party (i.e. birth date, address, etc.)
  - b. Press PF3 CASE LIST BY PARTY, to get an FM case list for the party being search.

#### **CASE INQUIRY:**

To inquire on an FM case in FACTS:

- 1. From the FACTS MAIN MENU, press PF18 FAMILY CASE INQUIRY.
- 2. From the CASE INQUIRY MENU, enter the FM docket/case # and perform one of the following searches:
  - PF1 ESTABLISH CASE INQUIRY
  - PF2 PARTY LIST WITHIN CASE
  - PF3 DOMESTIC VIOLENCE / ACTS INQUIRY
  - PF4 CASE COMMENTS INQUIRY
  - PF5 DOCUMENT INQUIRY
  - PF6 EXHIBIT INQUIRY
  - PF7 PROCEEDING INQUIRY
  - PF8 LINKED CASES INQUIRY
  - PF9 CHARGE DISPOSITION HISTORY
  - PF10 RELIEF SOUGHT DISPOSITION HISTORY
  - PF11 NEXT EVENT INQUIRY
  - PF12 ATTORNEY LIST WITHIN CASE
  - PF13 CASE STATUS INQUIRY
  - PF15 NOTICE LIST BY CASE
  - PF16 FEE RECEIPT LIST
- NOTE: Press CLEAR on the toolbar or PAUSE/BREAK key at any time to return to the previous screen